# **Configurações Fiscais (NCM e CEST) dos Produtos**

O Linx Degust PDV está preparado para receber informações que são previamente cadastradas pelo Linx Degust WEB.

Neste documento iremos abordar:

Como atualizar os códigos do NCM e CEST;

# NCM e CEST

Os códigos do NCM e CEST dos produtos de vendas podem ser atualizados de três maneiras:

- 1. Pelo cadastro de produtos efetuado e utilizando a configuração de Alíquota (Fiscal) de Produtos pela Rede;
- 2. Pela configuração de Alíquota (Fiscal) de Produtos pela Loja.
- 3. Pelo Frente de Caixa.

# Configurações necessárias:

- 1. Ter permissão de acesso na configuração do franqueador (Cadastro Configuração Configuração do Franqueador) para Administradores do Sistema;
- 2. Ter permissão de acesso no cadastro de produto (Cadastro Estoque Produto de Venda Produto de Venda) para Administradores do Sistema;
- 3. Ter permissão de acesso no cadastro de loja (Cadastro Loja Loja) para Administradores do Sistema;
- 4. Ter permissão de acesso a configuração de loja (Cadastro Loja Configuração de Loja) para Administradores do Sistema e Franqueados Operadores;
- 5. Ter permissão de acesso a configuração de alíquota (fiscal) de produtos (Cadastro Estoque Produto de Venda Configuração de Alíquota (Fiscal) de Produtos) para Administrados do Sistema ou Franqueados Operadores.

#### Configurando o NCM e CEST pela Rede.

- 1. Acessar a configuração do franqueador (Cadastro Configuração Configuração do Franqueador) e marcar a opção "Exportar dados complementares do produto (código de barras, NCM, CEST, Tributos, etc.) para o PDV.
- Estando no acesso da loja desejada na tela principal, acessar a configuração de loja (Cadastro Loja Configuração de Loja), e pressionar a aba "Configuração II" e ativar a opção "Trabalhar com o sincronismo de configurações fiscais com o PDV".

| Configuração do Franqueador (passo 1) | Configuração da Loja (Passo 2) |
|---------------------------------------|--------------------------------|
|                                       |                                |

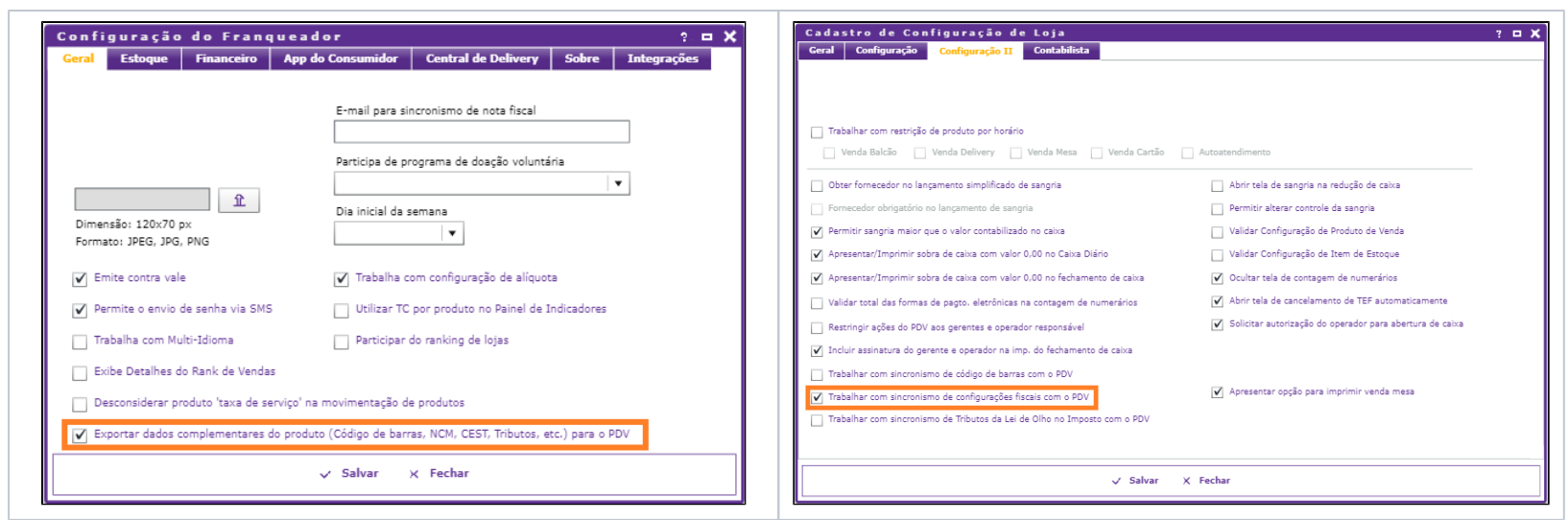

3. Acessar o cadastro de produtos (Cadastro Estoque Produto de Venda Produto de Venda), entrar no cadastro de cada produto e na aba "Dados Fiscais" deverão ser preenchidos os códigos de barras principal e códigos de barras auxiliares no Linx Degust PDV, para isso, é preciso realizar acesso no cadastro de produto e na aba "Dados Fiscais".

| Cadastro de Produto                                                                                                    |  |  |  |  |  |  |
|----------------------------------------------------------------------------------------------------|--|--|--|--|--|--|
| Geral Dados Fiscais Restrições                                                                                                    |  |  |  |  |  |  |
| Tipo de Item  Código Serviço (LST) NCM CEST Código da Exceção Tabela de IPI  Ginoral 1233475 Gênero do Produto ANIMAIS VIVOS  Tipo de Código de Barras Código de Barras Principal |  |  |  |  |  |  |
| Tipo de Código de Barras Código de Barras Auxiliar                                                                                                    |  |  |  |  |  |  |
| Código de Barras Tipo Ativo                                                                                                    |  |  |  |  |  |  |
|                                                                                                    |  |  |  |  |  |  |
| 🗸 Salvar – Inativar 🏦 Imagens 🛅 Tabela Preço X Cancelar                                                                                                    |  |  |  |  |  |  |

4. Acessar o módulo configuração de alíquota (fiscal) de produtos (Cadastro Estoque Produto de Venda Configuração de Alíquota (Fiscal) de Produtos) e pressionar o botão incluir para iniciar as configurações. Ao clicar em "Incluir" será solicitado que seja dado um nome para a configuração.

| Nome |                                   | Ativo         |
|------|-----------------------------------|---------------|
|      |                                   | Sim           |
| .oja |                                   | ▼ Q Consultar |
|      |                                   |               |
|      | Cadastro de Tabela de Alíquota (F | iscal) de P   |
|      | TAB * Nome                        |               |
|      | TABELA LOJAS CENTRO-OESTE         | ✓ Ativo       |
|      | Test                              |               |
|      | Salvar 🍓 Produtos X Canc          | elar          |
|      |                                   |               |
|      |                                   |               |
|      |                                   |               |
|      |                                   |               |
|      | A Tasluis - Eusluis - V E         |               |

## () Observação

Caso já exista uma tabela de configuração em uso, ao invés de solicitar para incluir uma, pressione o botão "consultar" para verificar quais configurações são apresentadas e clique em cima da desejada para realizar as alterações necessárias.

5. Após pressionar o botão "Salvar", será aberta a tela de configuração dos produtos.

| Т  | ıbela de                  | Alíquota (Fiscal) - Produtos |         |                                |               |  |             |  |  |
|----|---------------------------|------------------------------|---------|--------------------------------|---------------|--|-------------|--|--|
| 1  | TABELA LOJAS CENTRO-OESTE |                              |         |                                |               |  |             |  |  |
| 9  | rupo de Vend              | a                            | Produte | )                              |               |  |             |  |  |
|    | Agrupar                   |                              |         | Produtos sem Alíquota 🔍 C      |               |  | Q Consultar |  |  |
|    | Cód.                      | Produto 1 🛦                  | Un.     | Alíquota Atual                 | Nova Alíquota |  | :           |  |  |
|    | 90818                     | AGUA 330ML COM GAS           | UN      | 0,00                           | 0,00          |  |             |  |  |
|    | 90819                     | AGUA 330ML SEM GAS           | UN      | 0,00                           | 0,00          |  |             |  |  |
|    | 3711                      | AGUA COM GAS 500 ML          | UN      | 0,00                           | 0,00          |  |             |  |  |
|    | 822                       | AGUA COM GAS CB              | UN      | 0,00                           | 0,00          |  |             |  |  |
|    | 9091                      | AGUA DE COCO                 | UN      | 0,00                           | 0,00          |  |             |  |  |
|    | 3710                      | AGUA SEM GAS 500 ML          | UN      | 0,00                           | 0,00          |  |             |  |  |
|    | 821                       | AGUA SEM GAS CB              | UN      | 0,00                           | 0,00          |  |             |  |  |
|    | 90428                     | AO PONTO                     | UN      | 0,00                           | 0,00          |  |             |  |  |
|    | 1090                      | ARROZ (KIDS)                 | UN      | 0,00                           | 0,00          |  |             |  |  |
|    | 2                         | ARROZ AO BROCOLIS            | UN      | 0,00                           | 0,00          |  |             |  |  |
|    | 902                       | ARROZ AO BROCOLIS EXTRA      | UN      | 0,00                           | 0,00          |  |             |  |  |
|    | 1                         | ARROZ BRANCO                 | UN      | 0,00                           | 0,00          |  | -           |  |  |
| •  |                           |                              |         |                                |               |  | ,           |  |  |
| į. |                           | A، وکر                       | vançado | <ul> <li>← Importar</li> </ul> | X Fechar      |  |             |  |  |
|    | ,                         | ×                            | -       |                                |               |  |             |  |  |

6. As informações apresentadas na tela são referente aos dados fiscais da loja como: Aliquota de ICMS do Produto de Venda Origem do Produto de Venda CSOSN
CST PIS
CST COFINS
Modalidade Base Cálculo ICMS
Modalidade Base Cálculo ICMS ST
Motivo Desoneração do ICMS
Cód.de Barras / GTIN
CEST
CFOP de Venda
NCM
Redução Base Cálculo ICMS (%)
Redução Base Cálculo ICMS ST (%)

## 🕢 Dica

Os códigos de NCM e CEST que serão apresentados sempre virão do cadastro de produto de venda quando a configuração de alíquota (fiscal) de produtos seja realizada pela Rede.

 Acessar o cadastro de loja (Cadastro Loja Loja) e na aba "Config. e Dados III" deverá configurar as seguintes opções: Tipo Configuração de Alíquota (Fiscal) de Produto = Pelo Franqueador Configuração de Alíquota (Fiscal) de Produto = Tabelas Lojas Centro-Oeste

| )ados (        | de Integração                                  |                           |                     |                            |            |
|----------------|------------------------------------------------|---------------------------|---------------------|----------------------------|------------|
| Cód            | digo da Loja Próxim                            | no controle de exportação | 0                   |                            |            |
| líquota        | 35                                             |                           |                     |                            |            |
| Tip            | o Configuração de Alíquot                      | a (Fiscal) de Produto     | 🗙 Configuração de / | Alíquota (Fiscal) de Produ | to         |
| P              | elo Franqueador                                | •                         | TABELA LOJAS O      | CENTRO-OESTE               | <b>•</b> + |
| abela (<br>Tip | de olho no imposto<br>o Configuração De Olho N | o Imposto                 | ★ Configuração De   | Olho No Imposto            |            |
| P              | elo Franqueador                                | •                         | DE OLHO NO IM       | POSTO - SP                 | <b>•</b> + |
|                |                                                |                           |                     |                            |            |
|                |                                                |                           |                     |                            |            |
|                |                                                |                           |                     |                            |            |

## Observação

A Configuração de Alíquota (Fiscal) de Produto declarada no exemplo acima é uma tabela ficticia, ou seja, quando estiver realmente configurando, deverá utilizar o nome que foi dado ao criar ou quando alterada a tabela de configuração de alíquota (fiscal) de produto informado no passo 04.

8. Após realizadas as configurações, a rede deverá atualizar as tabelas para o Linx Degust PDV em gerar arquivo de produto (Operacional Gerar Arquivo de Produto).

| Gerar Arquivo de Produto                                                 | ? <b>⊏ X</b>                      |
|--------------------------------------------------------------------------|-----------------------------------|
| ★ Título<br>Atualização de NCM e CEST                                    | * Data de Início ()<br>14 11 2017 |
| ★ Mensagem                                                               |                                   |
| Atualização de NCM e CEST                                                |                                   |
| App do Consumidor<br>Gerar atualização de dados para o app do consumidor | () Histórico                      |
| → Prosseguir X Cancelar                                                  |                                   |

## Configurando os Códigos de NCM e CEST pela Loja.

- 1. Modo1: Acessar a configuração do franqueador (Cadastro Configuração Configuração do Franqueador) e marcar a opção "Exportar dados complementares do produto (código de barras, NCM, CEST, Tributos, etc.) para o PDV e estando no acesso da loja desejada na tela principal, acessar a configuração de loja (Cadastro Loja Configuração de Loja), e pressionar a aba "Configuração II" e desmarcar a opção "Trabalhar com o sincronismo de configurações fiscais com o PDV".
- Modo2: Acessar a configuração do franqueador (Cadastro Configuração Configuração do Franqueador) e desmarcar a opção "Exportar dados complementares do produto (código de barras, NCM, CEST, Tributos, etc.) para o PDV e estando no acesso da loja desejada na tela principal, ao acessar a configuração de loja (Cadastro Loja Configuração de Loja), e pressionar a aba "Configuração II" e a opção "Trabalhar com o sincronismo de configurações fiscais com o PDV" estará desabilitada.

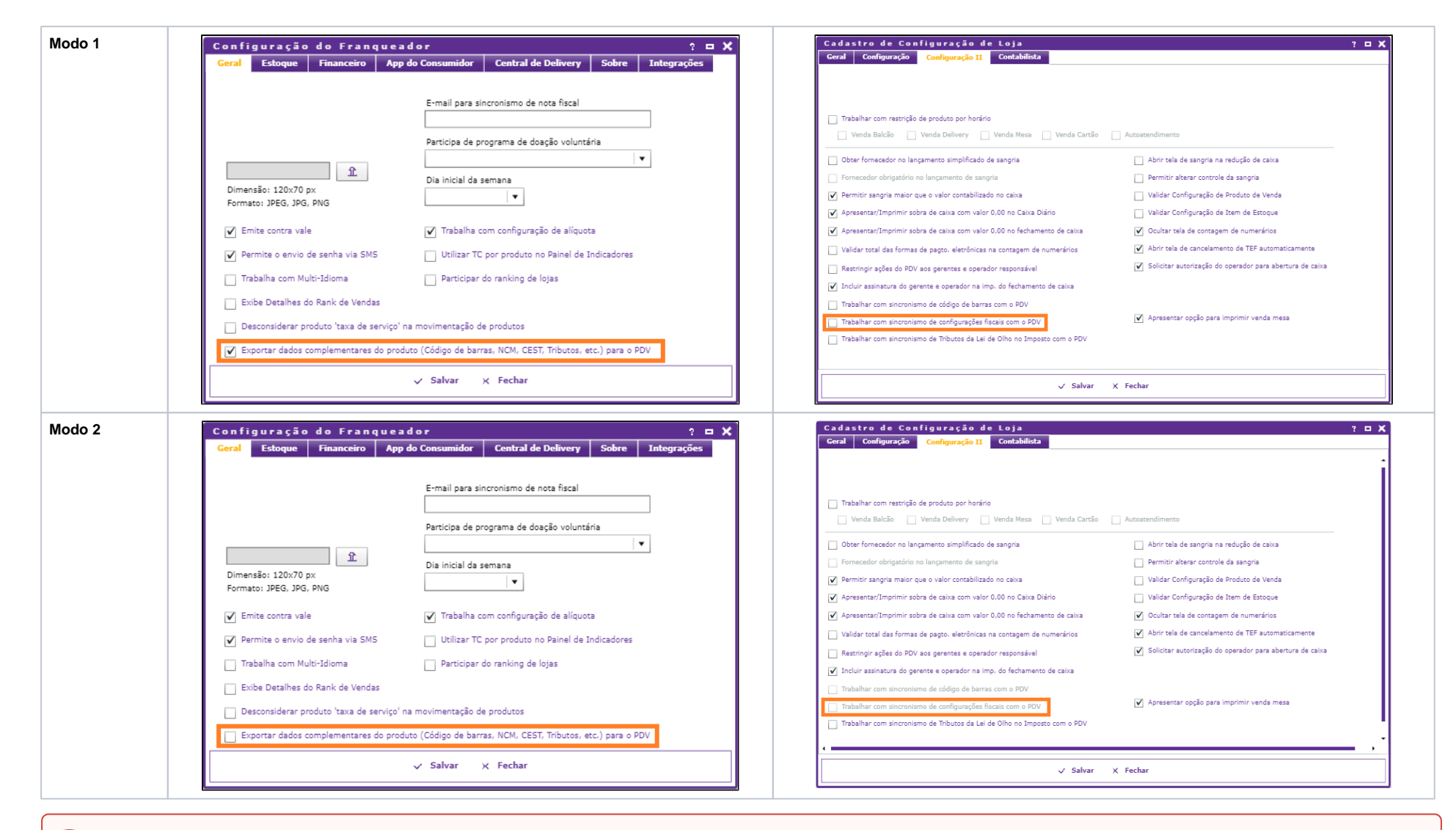

#### Observação

Para o Modo 2 funcionar, a loja deve estar com a opção "Trabalhar com sincronismo de configurações fiscais com o PDV" marcada antes da Rede desmarcar a opção "Exportar dados complementares do produto (código de barras, NCM, CEST, tributos, etc.) para ao PDV."

Após desmarcada pela Rede, a opção fica desabilitada, porém sua configuração continua salva dentro do sistema Linx Degust WEB.

Essa é uma garantia da loja continuar a sincronizar as informações mesmo quando a Rede não disponibilize mais as configurações fiscais e seja usado a configuração pela loja e caso a Rede retorne a trabalhar com a opção, a opção na configuração da loja não se perderá.

3. Acessar o módulo configuração de alíquota (fiscal) de produtos (Cadastro Estoque Produto de Venda Configuração de Alíquota (Fiscal) de Produtos). Nesse momento será aberta a tela de configuração dos produtos.

| Grupo de Venda |       |                         |       |     |                |               | Produtos sem Alíquota | Q Consul |
|----------------|-------|-------------------------|-------|-----|----------------|---------------|-----------------------|----------|
|                | Cód.  | Produto                 | 1 🛦 🛛 | Un. | Alíquota Atual | Nova Alíquota |                       |          |
|                | 90818 | AGUA 330ML COM GAS      |       | UN  | 0,00           | 0,00          |                       |          |
|                | 90819 | AGUA 330ML SEM GAS      |       | UN  | 0,00           | 0,00          |                       |          |
|                | 3711  | AGUA COM GAS 500 ML     |       | UN  | 0,00           | 0,00          |                       |          |
|                | 822   | AGUA COM GAS CB         |       | UN  | 0,00           | 0,00          |                       |          |
|                | 9091  | AGUA DE COCO            |       | UN  | 0,00           | 0,00          |                       |          |
|                | 3710  | AGUA SEM GAS 500 ML     |       | UN  | 0,00           | 0,00          |                       |          |
|                | 821   | AGUA SEM GAS CB         |       | UN  | 0,00           | 0,00          |                       |          |
|                | 90428 | AO PONTO                |       | UN  | 0,00           | 0,00          |                       |          |
|                | 1090  | ARROZ (KIDS)            |       | UN  | 0,00           | 0,00          |                       |          |
|                | 2     | ARROZ AO BROCOLIS       |       | UN  | 0,00           | 0,00          |                       |          |
|                | 902   | ARROZ AO BROCOLIS EXTRA |       | UN  | 0,00           | 0,00          |                       |          |
|                | 1     | ARROZ BRANCO            |       | UN  | 0,00           | 0,00          |                       |          |

4. As informações apresentadas na tela são referente aos dados fiscais da loja como: Aliquota de ICMS do Produto de Venda Origem do Produto de Venda CSOSN CST PIS CST COFINS Modalidade Base Cálculo ICMS Modalidade Base Cálculo ICMS ST Motivo Desoneração do ICMS Cód.de Barras / GTIN CEST CFOP de Venda NCM Redução Base Cálculo ICMS (%) Redução Base Cálculo ICMS ST (%)

 $\odot$ Dica

O código de barra deverá ser preenchido no módulo configuração de alíquota (fiscal) de produto pela loja para que seja atualizado no Linx Degust PDV.

5. A rede deverá acessar o cadastro de loja (Cadastro Loja Loja) e na aba "Config. e Dados III" deverá configurar as seguintes opções: Tipo Configuração de Alíquota (Fiscal) de Produto = Pelo Loja Configuração de Alíquota (Fiscal) de Produto = Será preenchido automaticamente com a Tabela da Loja.

| Cadastro de Loja                                                      |                              | ,                                                                             |                                                                          |                        |
|-----------------------------------------------------------------------|------------------------------|-------------------------------------------------------------------------------|--------------------------------------------------------------------------|------------------------|
| Ge Classificação de                                                   | Endereço/Cont                | Config. e dados                                                               | Config. e dados                                                          | Config. e dados        |
| Dados de Integração<br>Código da Loja Próxin                          | no controle de exportação    | 1                                                                             |                                                                          |                        |
| Alíquotas<br>Tipo Configuração de Alíquot<br>Pela Loja                | a (Fiscal) de Produto<br>  ▼ | ★ Configuração de A<br>Alíquota - CAMP                                        | Alíquota (Fiscal) de Produt<br>INAS SHOPPING- SP                         |                        |
| Tabela de olho no imposto<br>Tipo Configuração De Olho N<br>Pela Loja | lo Imposto   🔻               | Configuração De Ol<br>Tabela De Olho I                                        | ho No Imposto<br>No Imposto - CAMPINA                                    | s si 🔻 🛨               |
|                                                                       |                              | Royalties e Fundos d<br>Config. de Roya<br>Config. de Fundo<br>Dia de vencime | de Marketing<br>alties<br>dos de Marketing<br>anto Royalties e Fundos de | ▼<br> ▼<br>e Marketing |
|                                                                       | ✓ Salvar                     | 0<br>– Excluir X Ca                                                           | ncelar                                                                   |                        |

6. Após realizadas as configurações, a rede deverá atualizar as tabelas para o Linx Degust PDV em gerar arquivo de produto (Operacional Gerar Arquivo de Produto).

| Gerar Arquivo de Produto                                              | ? <b>⊏ X</b>                      |
|-----------------------------------------------------------------------|-----------------------------------|
| ★ Título<br>Atualização de NCM e CEST                                 | * Data de Início ()<br>14 11 2017 |
| * Mensagem                                                            |                                   |
| Atualização de NCM e CEST                                             |                                   |
| App do Consumidor Gerar atualização de dados para o app do consumidor | (\$) Histórico                    |
| → Prosseguir X Cancelar                                               |                                   |

## Configurando o Código de NCM e CEST pela Frente de Caixa.

- 1. Modo1: Acessar a configuração do franqueador (Cadastro Configuração Configuração do Franqueador) e marcar a opção "Exportar dados complementares do produto (código de barras, NCM, CEST, Tributos, etc.) para o PDV e Estando no acesso da loja desejada na tela principal, acessar a configuração de loja (Cadastro Loja Configuração de Loja), e pressionar a aba "Configuração II" e desmarcar a opção "Trabalhar com o sincronismo de configurações fiscais com o PDV".
- Modo1: Acessar a configuração do franqueador (Cadastro Configuração Configuração do Franqueador) e desmarcar a opção "Exportar dados complementares do produto (código de barras, NCM, CEST, Tributos, etc.) para o PDV e Estando no acesso da loja desejada na tela principal, ao acessar a configuração de loja (Cadastro Loja Configuração de Loja), e pressionar a aba "Configuração II" e a opção "Trabalhar com o sincronismo de configurações fiscais com o PDV" estará desabilitada.

| Configuração Configuraç | do Franqueador | Configuração da Loja |  |
|-------------------------|----------------|----------------------|--|
|-------------------------|----------------|----------------------|--|

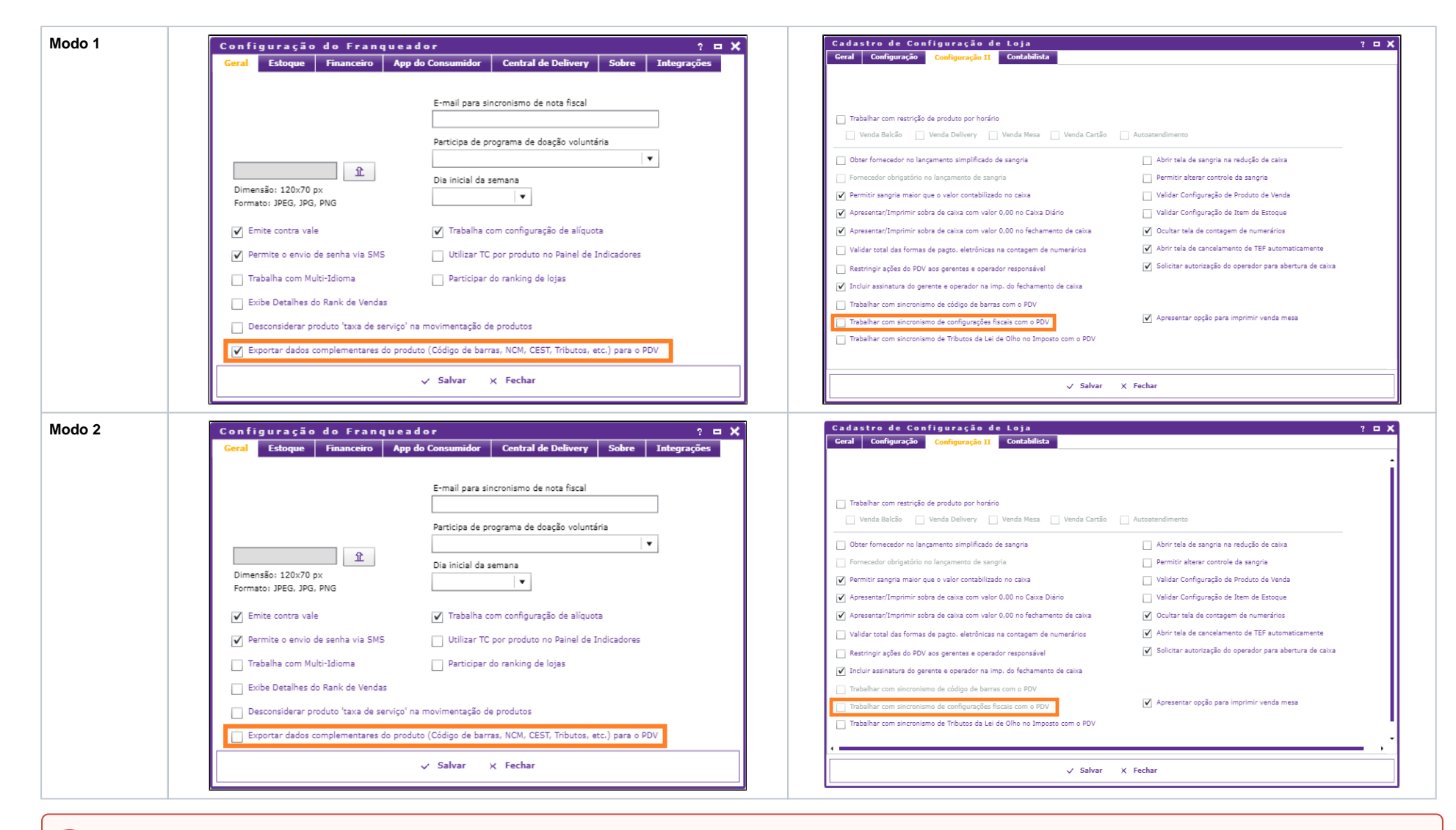

#### Observação

Para o Modo 2 funcionar, a loja deve estar com a opção "Trabalhar com sincronismo de configurações fiscais com o PDV" marcada antes da Rede desmarcar a opção "Exportar dados complementares do produto (código de barras, NCM, CEST, tributos, etc.) para ao PDV."

Após desmarcada pela Rede, a opção fica desabilitada, porém sua configuração continua salva dentro do sistema Linx Degust WEB.

Essa é uma garantia da loja não perder a configuração caso a Rede retorne a trabalhar com a opção.

A rede deverá acessar o cadastro de loja (Cadastro Loja Loja) e na aba "Config. e Dados III" deverá configurar as seguintes opções: Tipo Configuração de Alíquota (Fiscal) de Produto = Pelo Loja Configuração de Alíquota (Fiscal) de Produto = O campo será preenchido em vazio.

| Cada                   | stro de Loja                                               | · · ·                     |                                                                                 |                                                                         |                         |
|------------------------|------------------------------------------------------------|---------------------------|---------------------------------------------------------------------------------|-------------------------------------------------------------------------|-------------------------|
| Ge                     | Classificação de                                           | Endereço/Cont             | Config. e dados                                                                 | Config. e dados                                                         | Config. e dados         |
| Dados d<br>Cód         | le Integração<br>ligo da Loja Próxim                       | no controle de exportação |                                                                                 |                                                                         |                         |
| Alíquota<br>Tipo<br>Pe | as<br>o Configuração de Alíquot<br>ela Frente de Caixa     | a (Fiscal) de Produto     | Configuração de Alí                                                             | quota (Fiscal) de Produto                                               |                         |
| Tabela d<br>Tipo<br>Pe | ie olho no imposto<br>o Configuração De Olho N<br>ela Loja | o Imposto                 | Configuração De Ol<br>Tabela De Olho I                                          | ho No Imposto<br>No Imposto - CAMPINA                                   | S SI   <b>v</b> +       |
|                        |                                                            |                           | Royalties e Fundos<br>Config. de Roy<br>Config. de Fundo<br>Dia de vencime<br>O | de Marketing<br>alties<br>dos de Marketing<br>ento Royalties e Fundos d | ▼<br>  ▼<br>e Marketing |
|                        |                                                            | ✓ Salva <del>r</del>      | – Exclui <del>r</del> X Ca                                                      | ncelar                                                                  |                         |

4. Após realizadas as configurações, a rede deverá atualizar as tabelas para o Linx Degust PDV em gerar arquivo de produto (Operacional Gerar Arquivo de Produto).

| Gerar Arquivo de Produto                                                 | ? 🗆 🗙            |
|--------------------------------------------------------------------------|------------------|
| * Título<br>Atualização de Código de Barras                              | * Data de Início |
| * Mensagem                                                               |                  |
| Atualização de Código de Barras                                          |                  |
| App do Consumidor<br>Gerar atualização de dados para o app do consumidor | (\$) Histórico   |
| → Prosseguir X Cancelar                                                  |                  |